# Leica JetStream Enterprise– Installation Guide Version 2020.0.0, 4.20.20

# JetStream Enterprise 2020.0.0 install, CLM 1.8.3 install and EID Activation

This quick guide goes over setting up a JetStream Enterprise Server.

- 1. CLM Installation Steps on JetStream Server
- 2. Activate Entitlement ID
- 3. JetStream Enterprise Installation on Server
- 4. Setup a NAS Drive for Project Storage

#### **1.** CLM Installation Steps

• Download the CLM License Manager v1.8.3 from the following link:

CLM 1.8.3000.3 Installer and License Guide: https://lgshds.sharefile.com/d-s1ead40452b842b88

Save to the Servers local hard drive and right-click "run as administrator"

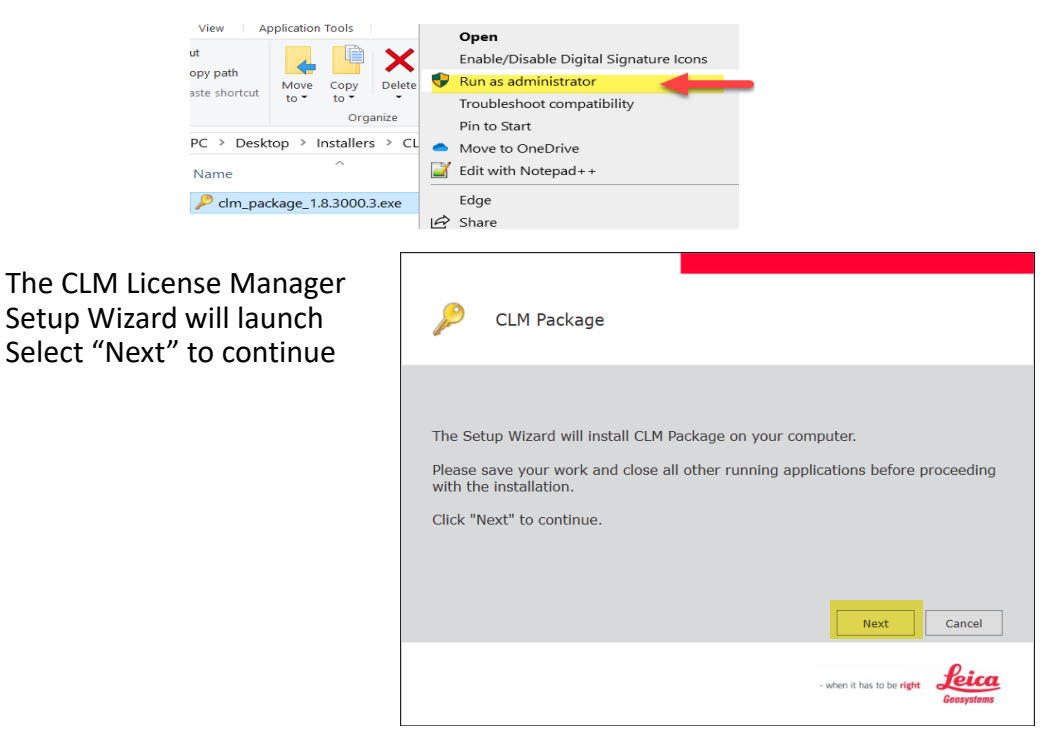

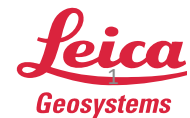

٠

 If you agree to the License Agreement terms select "I accept...". Then click Next

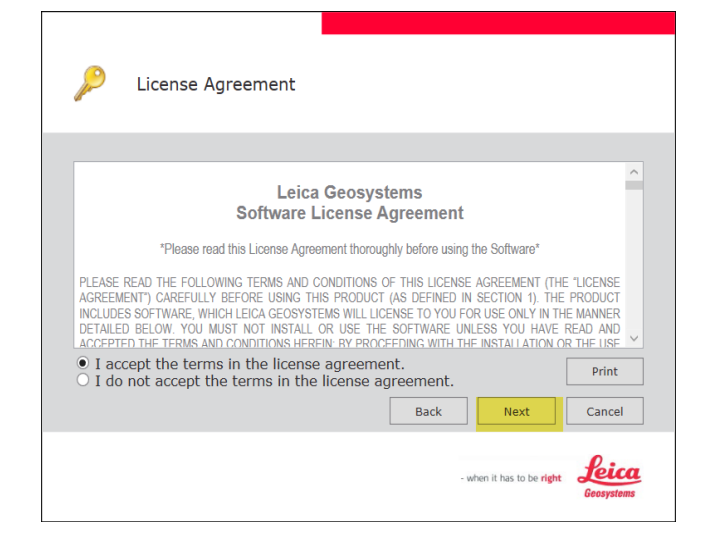

- The CLM will proceed with installation
- Click "Finish" to complete

| $\rho$   | Installation     | Complete        |                 |                      |        |
|----------|------------------|-----------------|-----------------|----------------------|--------|
| Installa | ition of CLM Pao | :kage successfu | illy completed. | Click "Finish" to ex | xit.   |
|          |                  |                 |                 |                      | Finish |

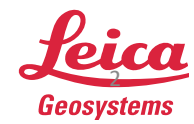

# 2. Activate Entitlement ID

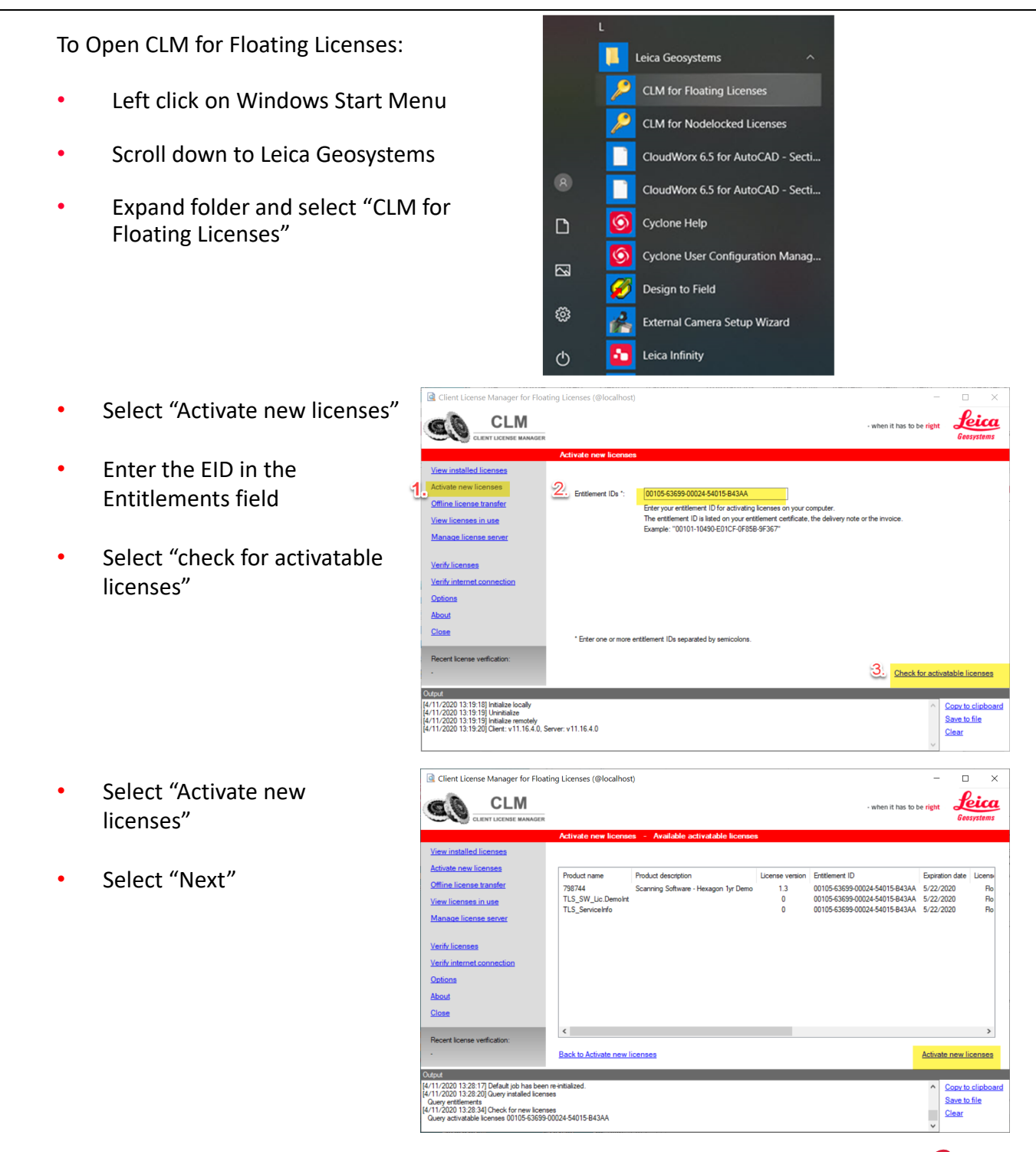

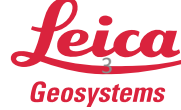

• The Entitlement ID should now be available in the CLM License Managers "View installed licenses" list

| Q Client License Manager for Floatir                                                                                                    | ng Licenses (@localhost)                                                                 |                |                               | _                        |                                              | ×               |
|----------------------------------------------------------------------------------------------------|------------------------------------------------------------------------------------------|----------------|-------------------------------|--------------------------|----------------------------------------------|-----------------|
|                                                                                                    |                                                                                          |                | - when it has                 | to be <mark>right</mark> | Leic<br>Geosysten                            | <b>a</b><br>115 |
| <u>View installed licenses</u><br>Activate new licenses                                                                                                    | Activate new licenses - Available activatable licer Collapse all Expand all Entitlements | Name           | licenses<br>Views             | <u>Features</u>          | Entitleme                                    | nts             |
| Offline license transfer<br>View licenses in use                                                                                                    | B-00105-63699-00024-54015-B43AA                                                          | Entitlement ID | 00105-63699-00024-54015-B43AA |                          |                                              |                 |
| Manage license server                                                                                                    |                                                                                          |                |                               |                          |                                              |                 |
| Verify licenses<br>Verify internet connection                                                                                                    |                                                                                          |                |                               |                          |                                              |                 |
| Options<br>About                                                                                                    |                                                                                          |                |                               |                          |                                              |                 |
| Close<br>Recent license verfication                                                                                                    |                                                                                          |                |                               |                          |                                              |                 |
| ·                                                                                                    | Back to Available activatable licenses                                                   |                |                               |                          |                                              |                 |
| Output<br>Activate EID: 00105-63699-00024-54015-E<br>Query entitlements<br>[4/11/2020 13:30:51] Default job has been n<br>[4/11/2020 13:30:51] Query installed license<br>Query entitlements | 343AA<br>e-initialized.<br>9                                                             |                |                               |                          | <u>opy to clipb</u><br>≩ave to file<br>}lear | <u>oard</u>     |

## 3. JetStream Enterprise Installation on Server

Download JetStream Enterprise from MyWorld, <u>https://myworld.leica-geosystems.com/irj/portal</u>, or the link below
 Leica JetStream 2020.0.0 Installer and Release Notes:

https://lgshds.sharefile.com/d-se2f8c39467a4bb8a

- Save to the Servers local hard drive and right-click "run as administrator
- Then "Next"

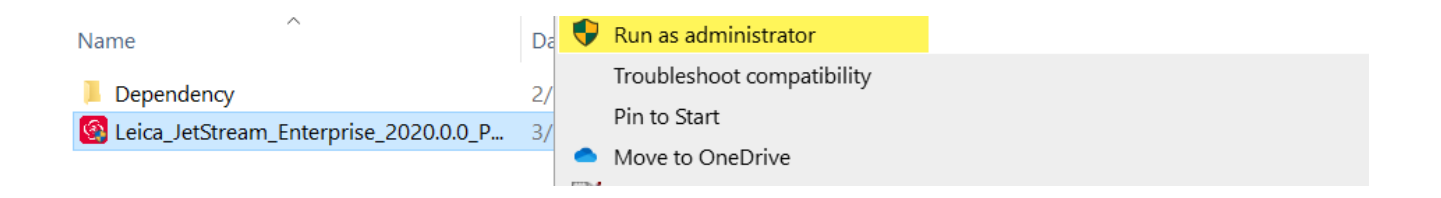

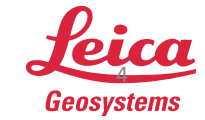

- The Leica Geosystems JetStream 2020 Installation Wizard will launch
- Select "Next"

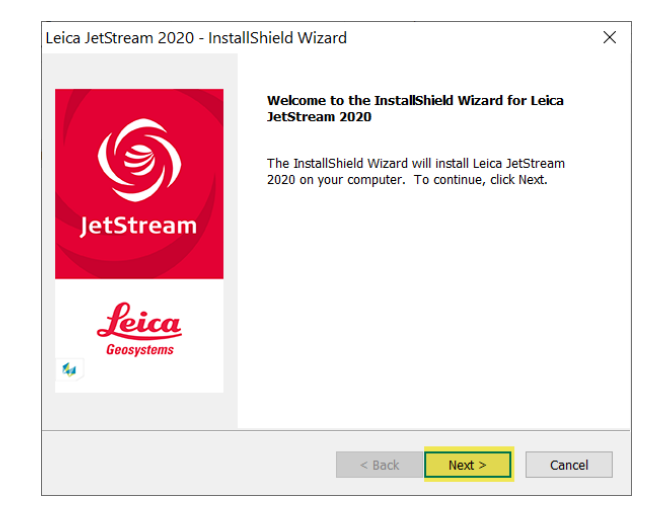

• If you agree to the License Agreement select "Yes" to proceed with installation

| Leica JetStream 2020 - InstallShield Wizard                                                                                                    | ×                   |
|----------------------------------------------------------------------------------------------------|---------------------|
| License Agreement<br>Please read the following license agreement carefully.                                                                                              | Leica<br>Geosystems |
| Press the PAGE DOWN key to see the rest of the agreement.                                                                                                    |                     |
| Leica Geosystems<br>Software License Agreement                                                                                                    | ^                   |
| *Please read this License Agreement<br>thoroughly before using the Software*                                                                                             |                     |
| PLEASE READ THE FOLLOWING TERMS AND                                                                                                    |                     |
| Do you accept all the terms of the preceding License Agreement? If you select No, the setup will close. To install Leica JetStream 2020, you must accept this agreement. | Print               |
| installShield                                                                                                    |                     |
| < Back Yes                                                                                                    | No                  |
|                                                                                                    |                     |

• Select "Install"

| Leica JetStream 2020 - InstallShield Wizard                              | ×                                         |
|--------------------------------------------------------------------------|-------------------------------------------|
| Ready to Install the Program                                             | 0                                         |
| The wizard is ready to begin installation.                               | Geosystems                                |
| Click Install to begin the installation.                                 |                                           |
| If you want to review or change any of your installa<br>exit the wizard. | ion settings, click Back. Click Cancel to |
|                                                                          |                                           |
|                                                                          |                                           |
|                                                                          |                                           |
|                                                                          |                                           |
|                                                                          |                                           |
|                                                                          |                                           |
|                                                                          |                                           |
| InstallShield                                                            |                                           |
| <                                                                        | Back Install Cancel                       |

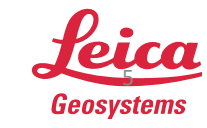

• Select "Finish"

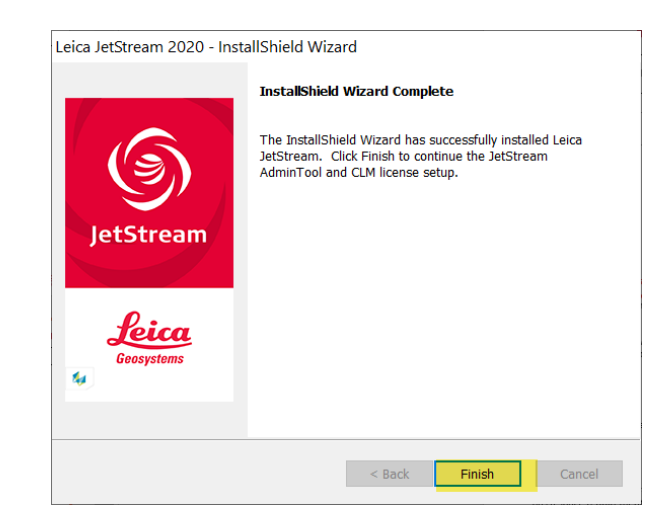

• Now the JetStream Admin Tool will proceed with installation.

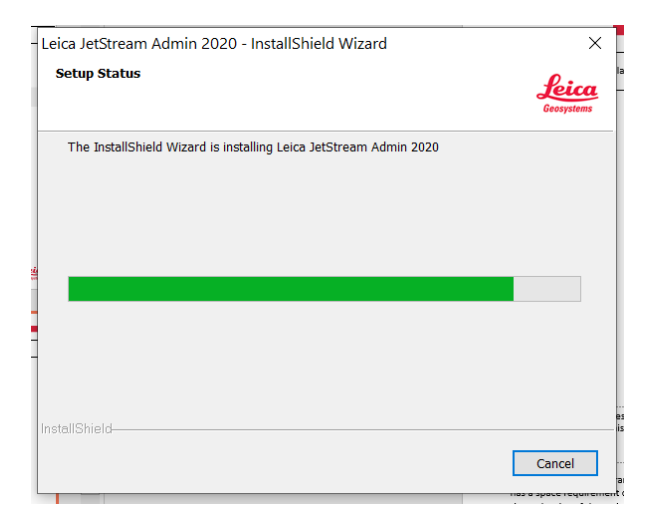

- The Default Port for JetStream is 9090. It can be changed if needed.
- Select "Next" after accepting the port or changing if needed

| Leica JetStream 2020 - InstallShield | Wizard    |        | ×                          |
|--------------------------------------|-----------|--------|----------------------------|
| JetStream Server Configuration: Po   | rt Number |        | <b>Leica</b><br>Geosystems |
| Please enter your port number:       |           |        |                            |
|                                      |           |        |                            |
| 9090                                 |           |        |                            |
|                                      |           |        |                            |
|                                      |           |        |                            |
|                                      |           |        |                            |
|                                      |           |        |                            |
| InstallShield                        |           |        |                            |
|                                      | < Back    | Next > | Cancel                     |

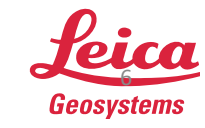

- when it has to be  $\ensuremath{\textbf{right}}$ 

- You can change the storage location if needed by clicking browse\*\*
- Then select "Next"

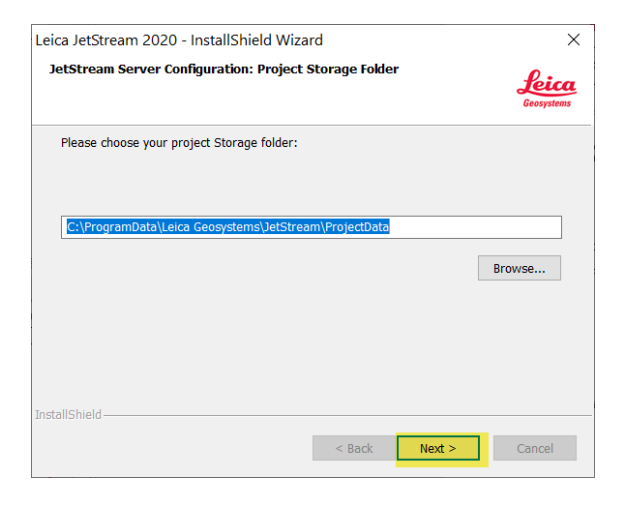

- The Jetstream Viewer will now
  install
- The Jetstream Enterprise installation is now complete

| Setup Status                                                       | Leica<br>Geosystems |
|--------------------------------------------------------------------|---------------------|
| The InstallShield Wizard is installing Leica JetStream Viewer 2020 |                     |
|                                                                    |                     |
| Installing                                                         |                     |
| C:\\JetStreamViewer\NCTechColourCloudDll.dll                       |                     |
|                                                                    |                     |
|                                                                    |                     |
|                                                                    |                     |
|                                                                    |                     |
| InstallShield                                                      |                     |
|                                                                    | Cancel              |

Leica JetStream Viewer 2020 - InstallShield Wizard

- **\*\*Note:** If the Storage folder is on a NAS Drive leave the default configurations during installation.
- Select the Start menu
- Then select "Jetstream Admin" App

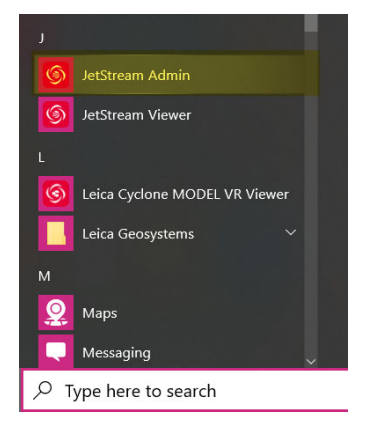

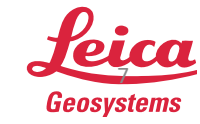

 $\times$ 

- Once the JetStream Admin Tool opens you will type in your password for the first time
- After entering the password of your choice select "Connect"

| 🗿 JetStrean             | Administration Tool                |                                              |                                                     | - 🗆                                 | ×     |
|-------------------------|------------------------------------|----------------------------------------------|-----------------------------------------------------|-------------------------------------|-------|
|                         | Hostname Login                     | Storage Location                             | Project Manager                                     | User Administration                 |       |
| Enter the JetS<br>save. | tream server's host computer nam   | e, an available port, and your Admin passwor | d (created when you enter it here for the first tim | e), then press "Connect" to validat | and   |
| Hostname:               | localhost                          |                                              |                                                     |                                     |       |
| Ports                   | 9090                               |                                              |                                                     |                                     |       |
| Password:               | •••••                              |                                              |                                                     |                                     |       |
|                         | Show password                      |                                              |                                                     |                                     |       |
| Lost Passwore           | d? Please Contact Leica Support to | reset.                                       |                                                     |                                     |       |
|                         |                                    |                                              | Servi                                               | er Info Connect Disconne            | at 🛛  |
|                         |                                    |                                              |                                                     |                                     |       |
|                         |                                    |                                              |                                                     |                                     |       |
|                         |                                    |                                              |                                                     |                                     |       |
|                         |                                    |                                              |                                                     |                                     |       |
|                         |                                    |                                              |                                                     |                                     |       |
|                         |                                    |                                              |                                                     |                                     |       |
|                         |                                    |                                              |                                                     |                                     |       |
|                         |                                    |                                              |                                                     |                                     |       |
|                         |                                    |                                              |                                                     |                                     |       |
|                         |                                    |                                              |                                                     |                                     |       |
|                         |                                    |                                              |                                                     |                                     |       |
|                         |                                    |                                              |                                                     |                                     |       |
|                         |                                    |                                              |                                                     |                                     |       |
|                         |                                    |                                              |                                                     |                                     |       |
|                         |                                    |                                              |                                                     | Help                                | About |
|                         |                                    |                                              |                                                     |                                     | Close |

- Once connected you can select the Storage Tab
- This is the tab where you can manage directories and archive location

| Note: If you are setting up a NAS         |
|-------------------------------------------|
| Storage folder please follow the steps in |
| section 4 to create the directory.        |

| JetStream Administration Tool                                                                                    |                             |                 | - 🗆 ×               |
|----------------------------------------------------------------------------------------------------|-----------------------------|-----------------|---------------------|
| Hostname Login                                                                                                   | Storage Location            | Project Manager | User Administration |
| Storage Location for Projects                                                                                    |                             |                 |                     |
| Root Folder                                                                                                    | Nid                         | name            |                     |
| 1 [C:ProgramData)Leica Geosystems?<br>2 Dr/letstream Storage                                                     | VetStream\ProjectData] Sora | ge2             |                     |
| Specify the storage folder on the server.<br>Storage Folder:<br>Reconnect Project Storage Folder:<br>Reconnect   | )                           | Add Remove      |                     |
| Archive Folder: C:\ProgramData\Leica Geosyst Temp Folder: For best results, use different folders for Archives a | nd Project Storage          | -               |                     |
|                                                                                                    |                             |                 | Chu                 |

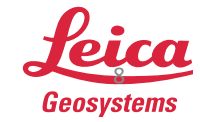

## 4. Setup a NAS Drive for Project Storage

- Open the local services on the Server
- Right-click on the Jetstream Service and select "Properties"

| 🔍 Services         |                            |                                |                      |          |               | - 0           | × |
|--------------------|----------------------------|--------------------------------|----------------------|----------|---------------|---------------|---|
| File Action View   | Help                       |                                |                      |          |               |               |   |
| 🗢 🔿 📩 🖾 🧔          | à 📑 🛛 🖬 🕨 🔳 🕪              |                                |                      |          |               |               |   |
| 🔍 Services (Local) | Services (Local)           |                                |                      |          |               |               |   |
|                    | JetStreamService           | Name                           | Description          | Status   | Startup Type  | Log On As     | ^ |
|                    |                            | Internet Connection Sharin     | Provides net         |          | Disabled      | Local System  |   |
|                    | Stop the service           | 🖏 IP Helper                    | Provides tun         | Running  | Automatic     | Local System  |   |
|                    | Restart the service        | IP Translation Configuratio    | Configures a         |          | Manual (Trigg | Local System  |   |
|                    |                            | 🏟 IPsec Policy Agent           | Internet Prot        | Running  | Manual (Trigg | Network Se    |   |
|                    | Description:               | ivanti Security Controls Ag    | Provides net         | Running  | Automatic     | Network Se    |   |
|                    | Leica Geosystems JetStream | 🏟 Ivanti Security Controls Ag  | Provides dis Running |          | Automatic     | Local System  |   |
|                    | Enterprise                 | 🙀 JetStreamService             | Loica Geory          | Punning  | Automatic (D  | Local System  |   |
|                    |                            | KtmRm for Distribute S         | tart                 |          | Manual (Trigg | Network Se    |   |
|                    |                            | 🖏 Language Experience S        | op                   |          | Manual        | Local System  |   |
|                    |                            | Leica HDS Server               | ause                 | unning   | Automatic     | Local System  |   |
|                    |                            | 🖏 Link-Layer Topology 🛛 🤉 R    | esume                |          | Manual        | Local Service |   |
|                    |                            | 🖏 Local Profile Assistan 🛛 R   | estart               |          | Manual (Trigg | Local Service |   |
|                    |                            | 🖏 Local Session Manag 🗛        | II Tasks             | , unning | Automatic     | Local System  |   |
|                    |                            | MessagingService_1             | i Tusks              | -        | Manual (Trigg | Local System  |   |
|                    |                            | 🖏 Microsoft (R) Diagno 🛛 🦷     | efresh               |          | Manual        | Local System  |   |
|                    |                            | 🖏 Microsoft Account Si 🛛 🛛 🛛   | roperties            |          | Manual (Trigg | Local System  |   |
|                    |                            | 🖏 Microsoft App-V Clie         | -1                   |          | Disabled      | Local System  |   |
|                    |                            | Alicrosoft Edge Eleva          | eip                  |          | Manual        | Local System  |   |
|                    |                            | 🆏 Microsoft Edge Update Ser    | Keeps your           |          | Automatic (D  | Local System  |   |
|                    |                            | 🆏 Microsoft Edge Update Ser    | Keeps your           |          | Manual        | Local System  |   |
|                    |                            | Microsoft Intune Managem       | Microsoft Int        | Running  | Automatic (D  | Local System  |   |
|                    |                            | Alicrosoft iSCSI Initiator Ser | Manages Int          |          | Manual        | Local System  |   |
|                    |                            | Microsoft Office Click-to-R    | Manages res          | Running  | Automatic     | Local System  | * |

- Select the "Log On" Tab
- Type in the Windows User Name and Password\*\*
- Select "Apply" and "OK"
- Close the local services

\*\*Note: The Windows account used under "Log on as" has to be set to an account with full administrative rights to the JetStream Storage folder.

| ame        |                    | De            | escription      | Status  | Startup Type | Log C       |
|------------|--------------------|---------------|-----------------|---------|--------------|-------------|
| JetStr     | reamService        | Le            | ica Geosy       | Running | Automatic (D | LGS-N       |
| Ktr<br>Lar | JetStreamService P | roperties (   | Local Comp      | uter)   |              | $\times$ al |
| Lei        | General Log On     | Recovery      | Dependenci      | es      |              | al          |
| Ler        | Log on as:         |               |                 |         |              | al          |
| Ler        | O Local System     | account       | a al de da da   |         |              | al          |
| Ler        | Allow servi        | ce to interac | ct with desktop | )       | -            | al          |
| Ler        | This account:      | aoa           | aknobldavi01    |         | Browse       | al          |
| Lin        | Password:          | ••            | •••••           | ••••    |              | al          |
| & Loc      | Confirm passw      | ord:          |                 | ••••    |              | al          |
| Mie        |                    |               |                 |         |              | al          |
| Mie        |                    |               |                 |         |              | al          |
| Mi         |                    |               |                 |         |              | al          |
| Mi         |                    |               |                 |         |              | al          |
| Mit        |                    |               |                 |         |              | al          |
| A IVIII    |                    |               |                 |         |              | w           |
| k Mi       |                    |               |                 |         |              | al          |
| Ne         |                    |               |                 |         |              | al          |
| Ne         |                    |               |                 |         |              | al          |
| Ne         |                    |               |                 |         |              | al          |
| Ne         |                    |               | OK              | Cano    | el Annhy     | al          |
| Ne         |                    |               | U. DI           | Canc    | ла гру       | al          |

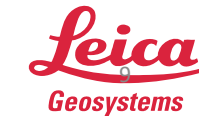

- Open the JetStream Admin Tool on the JetStream Server
- Type in the password and then "connect"

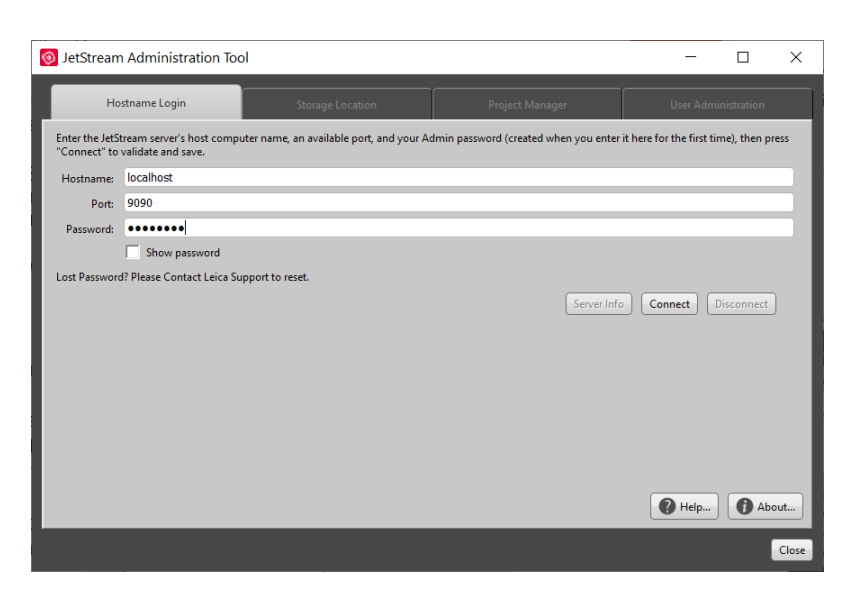

- Select the "Storage Location" Tab
- The Storage Folder path will need to be typed in manually\*\*

| JetStream Administration Tool |                  |                      |                     |          | _          |      | $\times$ |
|-------------------------------|------------------|----------------------|---------------------|----------|------------|------|----------|
| Hostname Logi                 | Storage          | e Location           | Project Manage      | r User A | dministrat | tion |          |
| Storage Location fo           | r JetStream Pro  | jects                |                     |          |            |      |          |
| Root F<br>1 D:/JetStream Dat  | older<br>a       | Nick Name<br>My Data |                     |          |            |      |          |
|                               |                  |                      |                     |          |            |      | I        |
| Specify the storage           | folder on the se | erver:               |                     |          |            |      |          |
| Storage Folder                | 4yNAS\JS Project | ts\2016              |                     | Add      | move       |      |          |
| Archive Folder: D             | /JetStream Archi | ve                   |                     |          |            |      |          |
| For best results, use         | different folde  | rs for Archives      | and Project Storage |          |            |      |          |
|                               |                  |                      |                     |          |            | C    | lose     |

**\*\*Note:** Mapped network drives are not supported. A UNC path must be used (*e.g.* \\*MyNAS\JS Projects\2020*). The UNC path must exist before manually typing it in. The Jetstream Admin Tool will not create the folder.

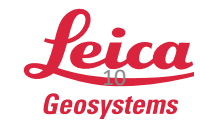